## PHÒNG GD – ĐT TX BẾN CÁT TRƯỜNG THCS BÌNH PHỨ

## HƯỚNG DẪN ĐĂNG KÍ VÀ NỘP HỎ SƠ TRỰC TUYẾN TUYỀN SINH LỚP 6 NĂM HỌC 2023 – 2024

- ✓ Phụ huynh đăng kí quét mã QR để vào trang đăng kí tuyển sinh.
- <br/>  $\checkmark~$ Đăng kí tài khoản bằng số điện thoại
- ✓ Chọn khu vực và trường đăng kí
- ✓ Scan/ chụp hồ sơ gửi vào theo từng bước.

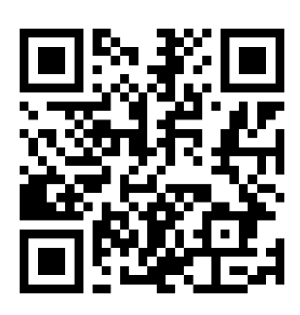

|                          | Dube 1. Quet ma QIC                                                                                                    |                        |
|--------------------------|----------------------------------------------------------------------------------------------------|------------------------|
| 🙎 Trang chủ - Binh Dương | 🗴 🔞 Trading THCS Binh Phú - Binh Du x 🕴 🕂                                                                                                    | < - ₫ ×                |
| ← → C ☆ 🕯 bin            | iduong.tsdc.vnedu.vn                                                                                                    | @ \star 🗯 🖬 🌀 :        |
| 🗈 YouTube  Tái YouTube - | Tải Vi 🕴 CƠ SỞ DỬ LỆU NG 🏄 Dàng thời gian - M 🔮 Trung học cơ sở Bin 💮 Phòng Giáo Dục Bế 🔕 Sở Giáo dục Binh D 🥱 Wifi Router 💠 Pascal - Tự Học Tin 🔣 Khanh blog 🍕                                                                                                    | 🕽 Tổng hợp bài tập P » |
|                          | HỆ THỐNG TUYỂN SINH ĐẦU CẤP<br>Tra cứu thông tin định tuyến<br>Trung học cơ sở v Thị xã Bên Cát v Phường Tin Định v Nhập tên tưởng Tin Kiếm                                                                                                    |                        |
|                          | Thời gian tuyển sinh                                                                                                    |                        |
|                          | Mam non         Lóp 1         Lóp 6         Lóp 10           Tư         05/05/2023         Tư         05/05/2023         Tứ         05/05/2023         Tứ         05/05/2023         Tứ         05/05/2023         Tứ         05/05/2023         Tứ         05/05/2023         Tứ         05/05/2023         Tứ         05/05/2023         Tứ         05/05/2023         Tứ         05/05/2023         Tứ         05/05/2023         Đến         30/09/2023         Đến         30/09/2023         Đến         30/09/2023         Đến         30/09/2023         Đến         30/09/2023         Đến         30/09/2023         Đến         30/09/2023         Đến         30/09/2023         Đến         30/09/2023         Đến         30/09/2023         Đến         30/09/2023         Đến         30/09/2023          30/09/2023         30/09/2023          30/09/2023         30/09/2023          30/09/2023           30/09/2023          30/09/2023         30/09/2023 <td< td=""><td></td></td<> |                        |
|                          | <ul> <li>Phụ huynh học sinh có thể nộp trực tuyến mà không cần đến trường nộp hồ sơ, tuy nhiên cần chụp đầy đủ các giấy tờ theo quy định.</li> <li>Phụ huynh có thể tra cứu / theo dõi / nhận thông báo về trạng thái của hồ sơ trên ứng dụng vnEdu Connect bảng cách đảng nhập theo số điện thoại dã dàng kỳ trên hồ sơ. Phụ huynh có thể tái app tại dây.</li> </ul>                                                                                                    |                        |

## Bước 1: Quét mã QR

## Bước 2: Đăng kí tài khoản

| 💈 Đàng ký - Bình Dương 🛛 🗙 📸 Trưởng THCS Bình Phú - Bình Dư 🗙 🛛   | 🗞 Tạo QR CODE miễn phí 🛛 🗙 📔 🕂                  |                                                                                                    | ∨ – Ø ×                       |
|-------------------------------------------------------------------|-------------------------------------------------|----------------------------------------------------------------------------------------------------|-------------------------------|
| ← → C ☆ 🕯 binhduong.tsdc.vnedu.vn/dang-ky                         |                                                 |                                                                                                    | Q 🖻 🛊 🗯 🖬 🌖 :                 |
| 💶 YouTube 🚦 Tải YouTube - Tải Vi 🔹 CƠ SỞ DỮ LIỆU NG 🔬 Đòng thời g | an - M 🥝 Trung học cơ sở Bin 🛞 Phòng Giáo Dục l | Bể 🧿 Sở Giáo dục Binh D 😵 WiFi Router   💠 Pascal - Tự Học Tin 🔣 Khanh b                                                                                                    | og 🌘 Tổng hợp bải tập P 🛛 🛛 👋 |
| Hỗ trợ (Từ BhO0 đến 17h00)                                        |                                                 |                                                                                                    | DĂNG NHẬP   ĐĂNG KÝ           |
| SỞ GIÁO DỤC VÀ ĐÀO TẠO BÌNH DƯƠNG<br>Hệ THỔNG TƯTỔI SINH ĐẦU CẤP  | Thông tin tuyển sinh Quy định tuyển sinh        | Hưởng dẫn đảng ký Tra cứu hồ sơ <b>Tạo hồ sơ</b>                                                                                                    |                               |
|                                                                   |                                                 | Dăng Ký Tai khoán đã đảng ký nổ dựng VHRát Chennest có trể nồ dụng để đảng nhập trên hệ trống Toyến Sinh Dâu Cấp. Họ và Tên bí chi trên bí diện thoại bí diện thoại bí diện thoại bí captcha bí captcha bí captch |                               |
|                                                                   |                                                 | Đảng Ký<br>Bạn đã có tái khoán ? Đăng nhập                                                                                                    |                               |

Bước 3: Sau khi đăng kí tài khoản thành công, tiến hành đăng nhập Chọn →tạo hồ sơ

Nhập thông tin tuyển sinh  $\rightarrow$  chọn Tạo hồ sơ

| 💆 Chọn thông tin tuyển sinh - Bình 🗙 📸 Trường THCS Bình Phú - Bình Du | 🗙 📔 🗞 Tạo QR CODE miễn phí         | ×   +                 |                                 |                                     | v –                             | a ×   |
|-----------------------------------------------------------------------|------------------------------------|-----------------------|---------------------------------|-------------------------------------|---------------------------------|-------|
| ← → C ☆ 🔒 binhduong.tsdc.vnedu.vn/choncap                             |                                    |                       |                                 |                                     | 익 순 ☆ 🛸                         | 🛛 🌖 : |
| 💶 YouTube 🛃 Tải YouTube - Tải Vi 🔶 CƠ SỞ DỮ LIỆU NG 📸 Đòng            | thời gian - M 🥺 Trung học cơ sở Bi | in 🌀 Phòng Giáo Dục B | Sế 🥝 Sở Giáo dục Bình D 🔇       | WiFi Router 🔶 Pascal - Tự Học Tin 🔣 | Khanh blog 🔘 Tổng hợp bài tập P | 39    |
| Hỗ trợ (Từ Bhơo đến 17h00)                                            |                                    |                       |                                 |                                     | Nguyễn Hoàng Sơn 🜱              | -     |
| SỞ GIÁO DỤC VÀ ĐÀO TẠO BÌNH DƯƠNG<br>Hệ THỨNG TƯNỀN SINH ĐẦU CẤP      | Thông tin tuyển sinh               | Quy định tuyển sinh F | Hưởng dẫn đãng ký Tra cứu hồ so | Tạo hỗ sơ                           |                                 |       |
|                                                                       |                                    |                       | 201                             | All and and a                       | Ser.                            |       |
| 100                                                                   |                                    | Chọn thông tin tu     | uyển sinh                       |                                     |                                 |       |
| Сбр                                                                   | Tinh/Thành phố                     | Quận                  | ı/Huyện                         | Phường/Xã                           |                                 |       |
| Trung học cơ sở 🛛 🗙 🗸                                                 | Bình Dương                         | × 🗸 Thị               | xã Bến Cát                      | 🗙 😪 Phường Tân Định                 | ×                               |       |
| Tến học sinh                                                          |                                    | DSØ TRA               | લોમ છોં માણે લોક                |                                     |                                 |       |

Nhập đầy đủ thông tin theo mẫu

Lưu ý các ô có dấu "\*" là bắt buộc phải nhập

| 🙎 Tạo hồ sơ                                                   | r - Bình Dương  | × +                                                              |               |                                  |                    |                         |                                          | $\vee$              | - 0   | $\times$ |
|---------------------------------------------------------------|-----------------|------------------------------------------------------------------|---------------|----------------------------------|--------------------|-------------------------|------------------------------------------|---------------------|-------|----------|
| $\ \ \leftarrow \ \ \rightarrow \ \ \ \ \ \ \ \ \ \ \ \ \ \ $ | ☆ ■ 1           | binhduong.tsdc.vnedu.vn/create                                   |               |                                  |                    |                         |                                          | २ 🖻 ☆               | * 🛛 🕥 |          |
| YouTube                                                       | 🛃 Tải YouTul    | be - Tải Vi 🔶 CƠ SỞ DỮ LIỆU NG 📸 Dòng thờ                        | gian - M 🥺 T  | Frung học cơ sở Bìn 🛞 Phòng Giáo | Dục Bế 🥴 Sở Giáo d | dục Bình D 🔇 WiFi Route | er<br>🔶 Pascal - Tự Học Tin 🔣 Khanh blog | g 🔘 Tổng hợp bài tậ | ip P  | >>       |
|                                                               | Hỗ trợ (Từ 8h00 | đến 17h00)                                                       |               |                                  |                    |                         |                                          | Nguyễn Hoàng Sơn 🗸  |       | -        |
|                                                               | Số (<br>Hệ Tr   | <b>SIÁO DỤC VÀ ĐÀO TẠO BÌNH DƯƠNG</b><br>Hồng tuyển sinh đầu cấp | Thông tin t   | tuyển sinh Quy định tuyển sinh   | Hướng dẫn đăng ký  | Tra cứu hồ sơ           | Τρο hồ sơ                                |                     |       |          |
|                                                               | Hồ :            | sơ                                                               |               |                                  |                    |                         |                                          |                     |       |          |
|                                                               | Mã họ           | c sinh VnEdu (Nếu có)<br>Tìm                                     |               |                                  |                    |                         |                                          |                     |       |          |
|                                                               | Th              | ông tin học sinh/gia đình Hộ khẩu thường trú/ Ch                 | ở hiện nay Th | hông tin năm học trước Thông tin | trường đăng ký     |                         |                                          |                     |       |          |
|                                                               | Thố             | ồng tin học sinh                                                 |               |                                  |                    |                         |                                          |                     |       |          |
|                                                               | Ho              | và tên *                                                         |               | Ngày sinh *                      |                    | Giới tính *             |                                          |                     |       |          |
|                                                               |                 |                                                                  |               |                                  |                    | 🗄 Nam 🌔                 | Nữ                                       |                     |       |          |
|                                                               |                 | Nơi sinh                                                         |               |                                  |                    |                         |                                          |                     |       |          |
|                                                               |                 | Tỉnh/Thành phố                                                   | Quận/Huyện    |                                  | Phường/Xã          |                         | Địa chỉ                                  |                     |       |          |
|                                                               |                 | Bình Dương 🛛 🗙 🗸                                                 | Chọn          | ~                                | Chọn               | ~                       | VD:Bệnh viện đa khoa Tỉnh                |                     |       |          |
|                                                               |                 |                                                                  |               |                                  |                    |                         |                                          |                     |       |          |
|                                                               | Dâr             | n tộc *                                                          |               | Diện chính sách                  |                    | Khuvet                  | tât                                      |                     |       |          |
|                                                               | к               | inh                                                              | × V           | Chọn                             |                    | ~                       |                                          |                     |       |          |
|                                                               | Số              | định danh cá nhân *                                              |               | Số BHYT                          |                    |                         |                                          |                     |       |          |
|                                                               | Thć             | ồng tin gia đình                                                 |               |                                  |                    |                         |                                          |                     |       |          |

Nhập đầy đủ thông tin chọn vào mục tạo và nộp hồ sơ

| Dân tộc *                                            | × v                              | Diện chính sách<br>Chọn          | ~                                  | Khuyết tật         | λ.            |  |  |
|------------------------------------------------------|----------------------------------|----------------------------------|------------------------------------|--------------------|---------------|--|--|
| Số định danh cá nhân *                               |                                  | Số BHYT                          |                                    |                    |               |  |  |
| Thông tin gia đình                                   |                                  |                                  |                                    |                    |               |  |  |
| Số điện thoại liên lạc(cha hoặc mẹ hoặc người trực t | tiếp nuôi dưỡng) *               |                                  |                                    |                    |               |  |  |
| Họ tên mẹ (Hoặc người giám hộ) *                     | Nghề nghiệp                      |                                  | Nơi công tác                       |                    | Số điện thoại |  |  |
| Họ tên cha                                           | Nghề nghiệp                      |                                  | Nơi công tác                       |                    | Số điện thoại |  |  |
| Cha,mẹ công tác trong quân đội                       |                                  |                                  |                                    |                    |               |  |  |
| Ph                                                   | iụ huynh cam kết gh <sup>i</sup> | ìi đúng thông tin tuyển sinh, nế | ủ trường kiểm tra không đúng sẽ hủ | ủy bỏ kết quả tuyi | /ển sinh.     |  |  |
|                                                      |                                  |                                  |                                    |                    |               |  |  |